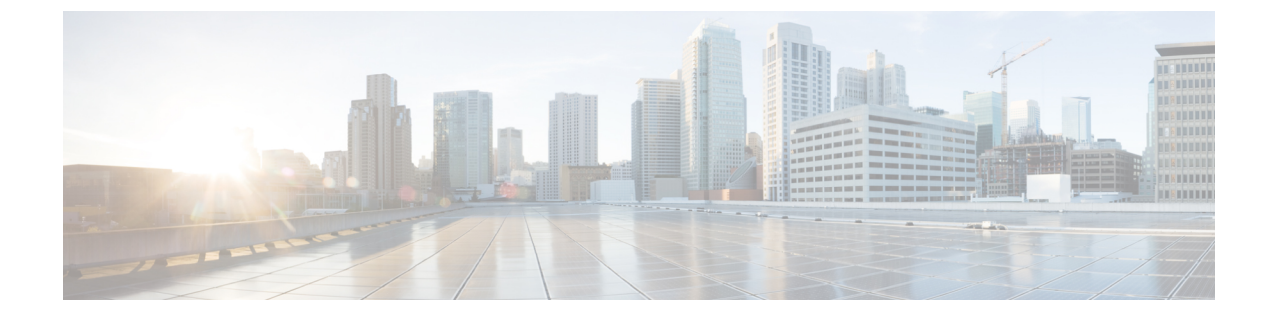

# **Cisco Business Edition 6000** または 7000 のイ ンストール後

• Cisco Business Edition 6000/7000 アプライアンスのインストール後 (1ページ)

# **Cisco Business Edition 6000/7000** アプライアンスのインス トール後

Cisco Business Edition 6000/7000 のインストール後に、次の手順を実行します。

**ステップ1** ライセンスアプリケーション (1ページ)

初回セットアップを実行してUCアプリケーションのライセンスを適用するには、次の手順を実行します。

ステップ2 アプリケーションのロケールまたはパッチのインストール (1ページ)

UC アプリケーションの新しいロケールをインストールします。

# ライセンスアプリケーション

ライセンスロジスティクスについては、使用している各アプリケーションの技術文書を参照し てください。アプリケーションはライセンスなしで出荷されます。M6アプライアンスにはア プリケーションライセンスは含まれていません

## アプリケーションのロケールまたはパッチのインストール

アプリケーションVMのロケールまたはパッチをインストールするには、次のタスクを完了します。

(注)

- アプライアンスに付属するパッチは、製造の時点での最新のパッチです。より新しい更新 プログラムを入手するには、http://software.cisco.comにアクセスしてください。
  - ロケールの詳細については、電話ロケールインストーラのWiki (http://docwiki.cisco.com/ wiki/Cucm-phone-locale-installers) を参照してください。

#### 手順

|       | コマンドまたはアクション                              | 目的                                                                                         |
|-------|-------------------------------------------|--------------------------------------------------------------------------------------------|
| ステップ1 | 仮想マシンとのバンドルロケールまたはパッチ ISO<br>の関連付け (2ページ) | ロケールまたはパッチのインストーラを適切な VM<br>に関連付けます。                                                       |
| ステップ2 | Unity Connection のサービスの停止 (3 ページ)         | Cisco Unity Connection のロケールまたはパッチをイ<br>ンストールする場合は、ロケールまたはパッチをイ<br>ンストールする前にサービスを停止してください。 |
| ステップ3 | 新しいロケールまたはパッチのインストール(3<br>ページ)            | VMにロケールまたはパッチをインストールします。                                                                   |

### 仮想マシンとのバンドル ロケールまたはパッチ ISO の関連付け

#### 始める前に

次の手順を実行して、インストールプロセスを開始する前にロケールまたはパッチのイメージ を適切なアプリケーション VM に関連付けます。

- **ステップ1** VMware Embedded Host Client で、新しいロケールまたはパッチをインストールする仮想マシンを選択します。
- ステップ2 [編集(Edit)]をクリックします。
- ステップ3 [仮想ハードウェア(Virtual Hardware)] タブで、[CD/DVD ドライブ(CD/DVD Drive)]を選択します。
- ステップ4 [CD/DVD ドライブ1 (CD/DVD Drive 1)] ドロップダウン リストから、[データストア ISO ファイル (Datastore ISO File)]を選択します。
- ステップ5 データストアを[参照 (Browse)]して、適切なロケールまたはパッチ ISO ファイルを選択します。
- ステップ6 [選択 (Select)]をクリックします。
- ステップ7 [CD/DVD ドライブ1 (CD/DVD Drive 1)]で、[ステータス(Status)]にある[電源オン時に接続(Connect at power on)] チェック ボックスをオンにします。
- ステップ8 新しいロケールまたはパッチをインストールする VM ごとに、この手順を繰り返します。

## Unity Connection のサービスの停止

Cisco Unity Connection の新しいロケールまたはパッチをインストールする場合は、次の手順を 使用します。新しいロケールまたはパッチをインストールする前に、Unity Connection VM で動 作しているサービスを停止する必要があります。

- ステップ1 Cisco Unity Connection Serviceability にログインします。
- ステップ2 [ツール(Tools)]>[サービスの管理(Service Management)]を選択します。
- **ステップ3** 次のサービスを停止します。
  - ・接続会話マネージャ
  - 接続ミキサー

### 新しいロケールまたはパッチのインストール

Business Edition アプライアンスに UC アプリケーションの新しいロケールまたはパッチをイン ストールするには、次の手順を使用します。

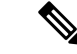

(注)

- Cisco Unified Communications Manager の場合は、サブスクライバノードにインストールする前に、パブリッシャノードのロケールまたはパッチをインストールしてノードを再起動する必要があります。
  - Cisco Unified Communications Manager と Cisco Unity Connection のロケールを並行してイン ストールできます。
- ステップ1 Cisco Unified Communications OS の管理にログインします。
- ステップ2 [ソフトウェアアップグレード (Software Upgrades)]>[インストール/アップグレード (Install/Upgrade)] の順に移動します。[Software Installation/Upgrade] ウィンドウが表示されます。
- ステップ3 [Source] ドロップダウン リスト ボックスから [DVD/CD] を選択します。
- ステップ4 [次へ(Next)] をクリックします。
- **ステップ5** インストールする更新ファイルを選択し、[次へ(Next)]をクリックします。
- ステップ6 ダウンロードが完了したら、[Next] をクリックします。
- ステップ1 ロケールまたはパッチのインストール後、アプライアンスを再起動します。
  - a) VMware Embedded Host Client にログインします。
  - b) ロケールまたはパッチをインストールした VM を右クリックして、[ゲスト OS (Guest OS)]>[再起動 (Restart)]を選択します。

#### 次のタスク

Cisco Business Edition 6000/7000 アプライアンスをインストールした後は、ユーザーとデバイス をプロビジョニングし、システムの機能を設定できます。インストールしたアプリケーション の『アドミニストレーション ガイド』を参照してください。 翻訳について

このドキュメントは、米国シスコ発行ドキュメントの参考和訳です。リンク情報につきましては 、日本語版掲載時点で、英語版にアップデートがあり、リンク先のページが移動/変更されている 場合がありますことをご了承ください。あくまでも参考和訳となりますので、正式な内容につい ては米国サイトのドキュメントを参照ください。